## Инструкция по работе с сервисом для проведения независимой оценки качества образовательной деятельности

## ВНИМАНИЕ! ДОСТУП К ОПРОСУ ОТКРЫТ ТОЛЬКО В ПЕРИОД ПРОВЕДЕНИЯ В ОО НЕЗАВИСИМОЙ ОЦЕНКИ КАЧЕСТВА ОБРАЗОВАТЕЛЬНОЙ ДЕЯТЕЛЬНОСТИ!

Шаг 1. Запустите интернет-браузер на компьютере и введите в адресную строку <u>www.nimro.ru</u> (адрес сайта ГКУ НСО «Новосибирский институт мониторинга и развития образования»). Войдите в раздел оценки качества образования.

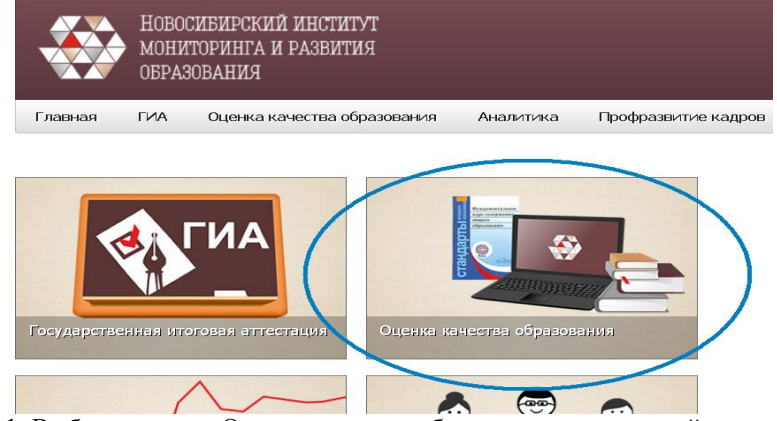

Рисунок 1. Выбор раздела «Оценка качества образования» на главной странице сайта

Шаг 2. В разделе «Оценка качества образования» перейдите в рубрику «Приглашаем к обсуждению», как показано на рисунке 2.

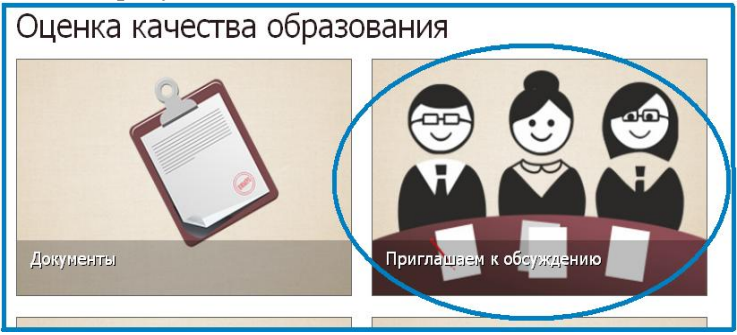

Рисунок 2. Выбор рубрики «Приглашаем к обсуждению»

Шаг 3. Зайдите в подраздел «Независимая оценка деятельности образовательных организаций» и нажмите на кнопочку «Перейти к опросу».

Шаг 4. Выберите муниципальный район (городской округ), к которому относится образовательная организация, которую посещает Ваш ребенок или в которой Вы обучаетесь.

| НОВОСИБИРСКИЙ ИНСТИТУТ<br>МОНИТОРИНГА И РАЗВИТИЯ<br>ОБРАЗОВАНИЯ                                                                                                    |                                      |  |
|----------------------------------------------------------------------------------------------------|--------------------------------------|--|
| Общественный совет при министерстве образования, науки и инновационной политики                                                                                                    | Новосибирской области                |  |
| 2017 год                                                                                                    | 8 (383) 347 80 51<br>8 953 798 43 01 |  |
| Уважаемые участники опроса!                                                                                                    |                                      |  |
| Мы хотим узнать, как Вы оцениваете качество работы образовательной организации, которую Вы или Ваш ребенок (дети),<br>посещаете.                                                                                                    |                                      |  |
| Просим внимательно отнестись к анкетированию и корректно ответить на вопросы.                                                                                                    |                                      |  |
| Анкета анонимная, указывать личные данные не требуется.                                                                                                    |                                      |  |
| Ваще мнение очень важно и будет учтено в дальнейшей работе.                                                                                                    |                                      |  |
| Поля, отмеченные *, являются обязательными для заполнения.<br>Вы или Ваш ребенок *<br>✓ © посещает организацию дополнительного образования детей<br>✓ © обучается в организации среднего профессионального образования<br>Муниципальный район Организация * |                                      |  |
| с выверите наименование организа<br>Далее                                                                                                    |                                      |  |

Рисунок 3. Выбор муниципального района (городского округа)

Шаг 5. Выберите образовательную организацию. Затем нажмите кнопку «Далее».

Шаг 6. Приступайте к опросу, выбирая один из вариантов ответа, использую при этом подсказки (рисунок 5).

| Выберите один из вариантов ответа:                                                                                    |                                                                                         |                           |  |
|----------------------------------------------------------------------------------------------------|-----------------------------------------------------------------------------------------|---------------------------|--|
| 🔘 неудовлетворительно, не устраивае                                                                                   | т 🚺                                                                                     |                           |  |
| 💿 плохо, не соответствует минимальным требованиям 🕕                                                                   |                                                                                         |                           |  |
| 🔘 удовлетворительно, но со значитель                                                                                  | ыными недостатками 🤨                                                                    |                           |  |
| 💿 в целом хорошо, за исключением незначительных недостатков 🕦                                                         |                                                                                         |                           |  |
| • отлично, полностью удовлетворен(                                                                                    | a) 🕕                                                                                    |                           |  |
| 2.6. Наличие возможности оказания псих                                                                                | предоставлены все условия для<br>участия обучающихся в<br>международных и всероссийских | альной помощи обучающимся |  |
| Выберите один из вариантов ответа:                                                                                    | олимпиадах и спортивных<br>мероприятиях                                                 |                           |  |
| 🔘 неудовлетворительно, не устраивае                                                                                   | т 🚺                                                                                     |                           |  |
| 🔘 плохо, не соответствует минимальным требованиям 🚺                                                                   |                                                                                         |                           |  |
| 💿 удовлетворительно, но со значительными недостатками 1                                                               |                                                                                         |                           |  |
| 🔘 в целом хорошо, за исключением незначительных недостатков 🕕                                                         |                                                                                         |                           |  |
| о отлично, полностью удовлетворен(а) 🕕                                                                                |                                                                                         |                           |  |
| 2.7. Наличие условий организации обучения и воспитания обучающихся с ограниченными возможностями здоровья и инвалидов |                                                                                         |                           |  |
| Выберите один из вариантов ответа:                                                                                    |                                                                                         |                           |  |
| 💿 неудовлетворительно, не устраивает 🚺                                                                                |                                                                                         |                           |  |
| 💿 плохо, не соответствует минимальным требованиям 🕦                                                                   |                                                                                         |                           |  |
| 💿 удовлетворительно, но со значительными недостатками 🕦                                                               |                                                                                         |                           |  |
| 💿 в целом хорошо, за исключением незначительных недостатков 🚺                                                         |                                                                                         |                           |  |
| • отлично, полностью удовлетворен(а) 🚯                                                                                |                                                                                         |                           |  |

## Обратите внимание:

✓ поля, отмеченные \*, являются обязательными для заполнения.

✓ если название образовательной организации выбрано неверно, Вы всегда можете изменить выбор, нажав на кнопочку «Назад»;

✓ Вы не сможете завершить опрос, не ответив на все вопросы анкеты. В этом случае появится всплывающая подсказка:

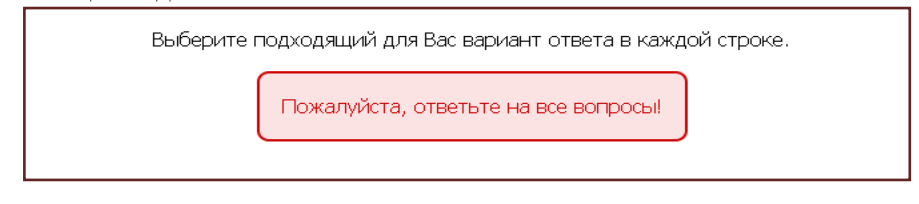

И вопрос, на который Вы не ответили, будет окрашен в красный цвет:

Шаг 6. После того, как Вы ответили на все вопросы анкеты, нажмите внизу кнопочку «Завершить опрос».

После завершения опроса вы можете закрыть окно браузера или вернуться на сайт Новосибирского института мониторинга и развития образования.

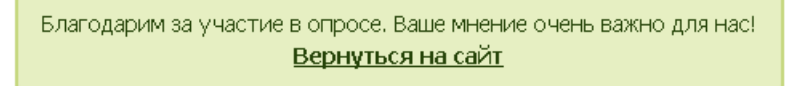